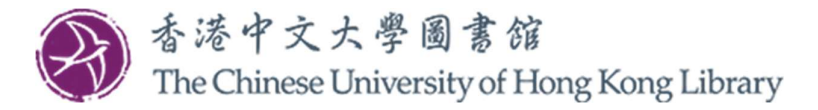

## User Guide for Collecting Requested Item(s) from the Self-pickup Station

1. Select "Click here to start".

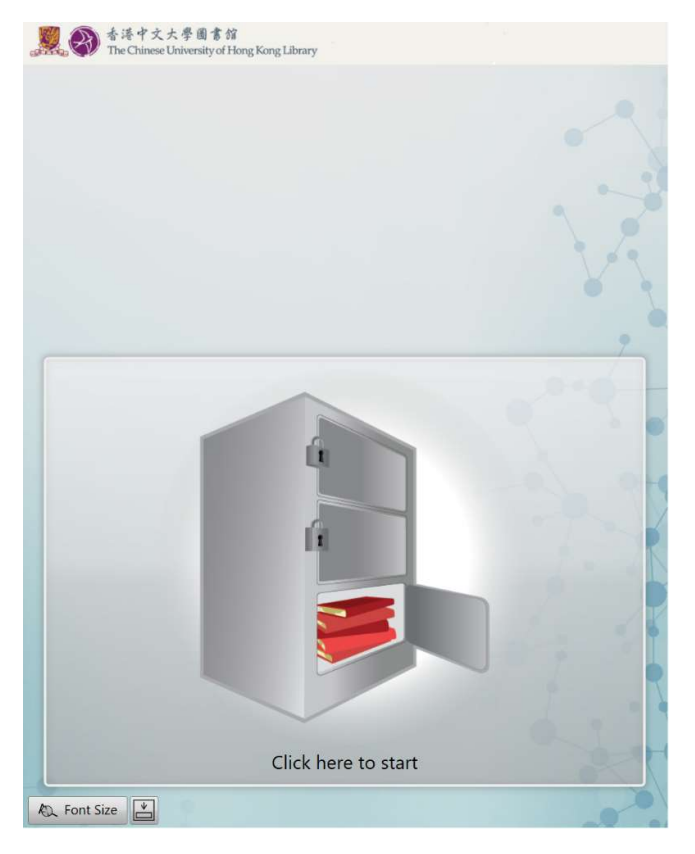

2. Tap your CU Link card against the card reader.

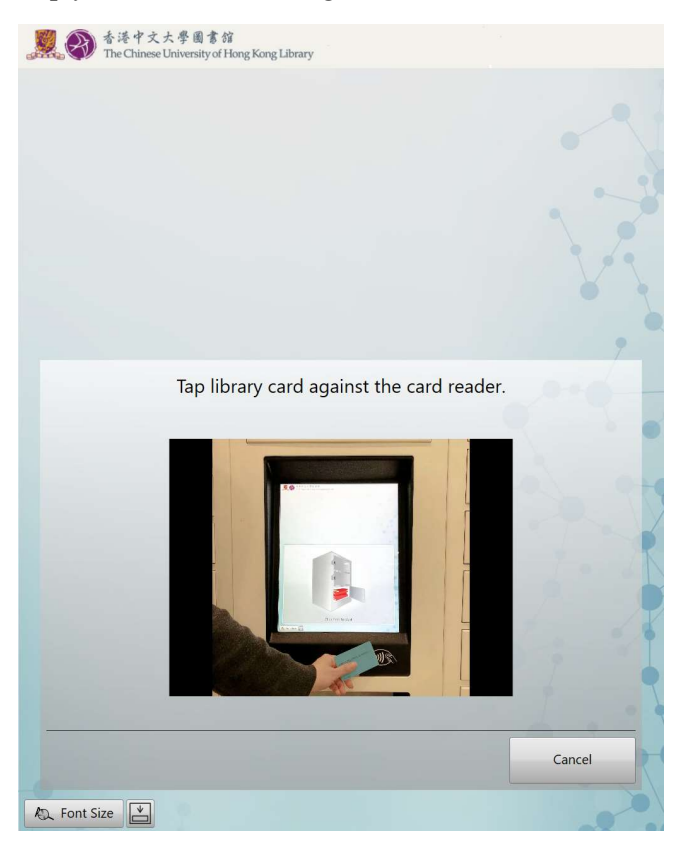

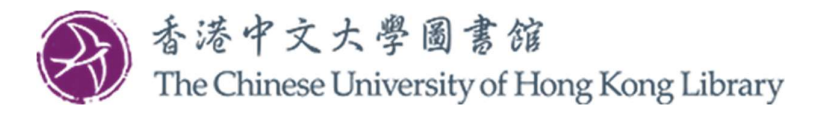

- 3. The screen will display the item(s) you requested and the assigned locker(s).
  - Select the locker(s) OR press "Select All";
  - Click "Confirm Pickup".

| 繁荣 香港中文大學國書館<br>The Chinese University of Hong Kong Library |                         |
|-------------------------------------------------------------|-------------------------|
|                                                             |                         |
| Please select locker(s) or press "Select All" and c         | click "Confirm Pickup". |
| No. of items: 1                                             | Due Date                |
|                                                             |                         |
| Select All                                                  | Confirm Pickup          |
|                                                             | Done                    |
| R Font Size                                                 |                         |

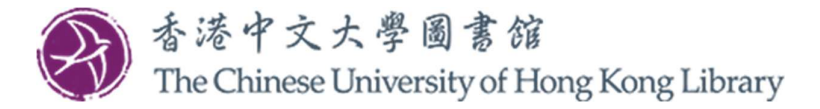

- 4. The locker(s) you selected will open. Once the selected locker(s) open(s):
  - a) The requested item(s) has/have been borrowed by you;
  - b) The due date for the item(s) will be shown on the screen;
  - c) Close the locker(s) after picking up your item(s);
  - d) Click "Done".

| 香港中文大学園 第第<br>The Chinese University of Hong Kong Library          |                         |
|--------------------------------------------------------------------|-------------------------|
|                                                                    |                         |
|                                                                    |                         |
|                                                                    |                         |
|                                                                    |                         |
| Please select locker(s) or press "Select All" and click '          | 'Confirm Pickup".       |
| No. of items: 1                                                    | Due Date                |
| Locker 93                                                          |                         |
| wholehearted horananship : Intang hope, hispitation, and balance / | 08/09/2021 23:59:00 HKT |
|                                                                    | 08/09/2021 23:59:00 HKT |
|                                                                    | 08/09/2021 23:59:00 HKT |
|                                                                    | 08/09/2021 23:59:00 HKT |
|                                                                    | 08/09/2021 23:59:00 HKT |
|                                                                    | 08/09/2021 23:59:00 HKT |
| Select Select All                                                  | 08/09/2021 23:59:00 HKT |
| Select Select All                                                  | O8/09/2021 23:59:00 HKT |

For enquiry, please contact us at 3943-7305 or email to library@cuhk.edu.hk.